## Alle begin is moeilijk....

Nu we een paar dagen bezig zijn met het nieuw reserveringssysteem lopen we toch wel tegen een aantal problemen aan. Om het voor iedereen toegankelijk en begrijpelijk te maken gaan we stap voor stap door de reserveringsprocedure heen.

Wanneer u via <u>www.catharinenburg.nl</u> uw reservering wilt maken volg dan onderstaande instructies op.

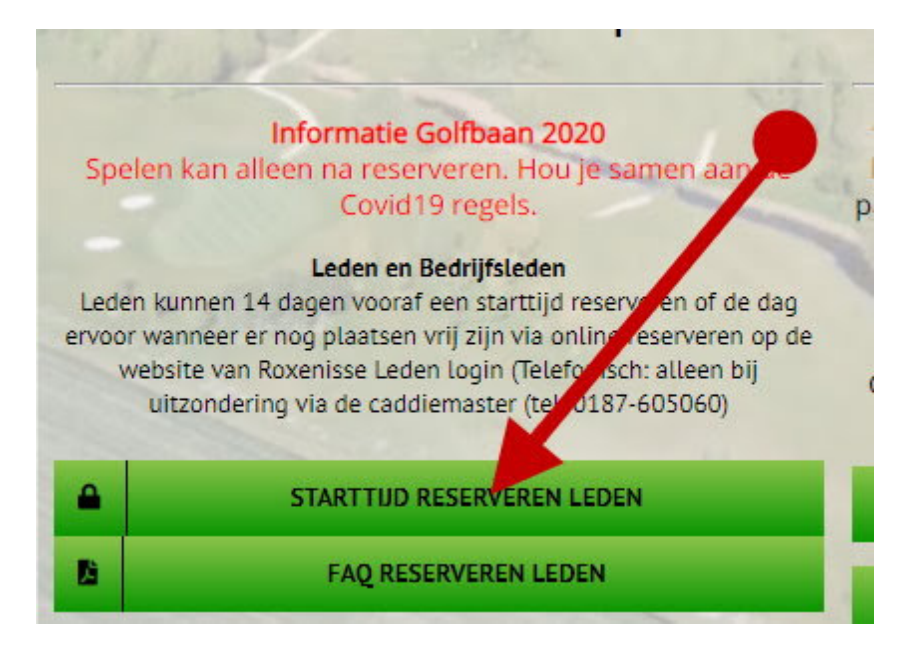

U komt nu automatisch in uw inlogomgeving van uw persoonlijke pagina (dashboard):

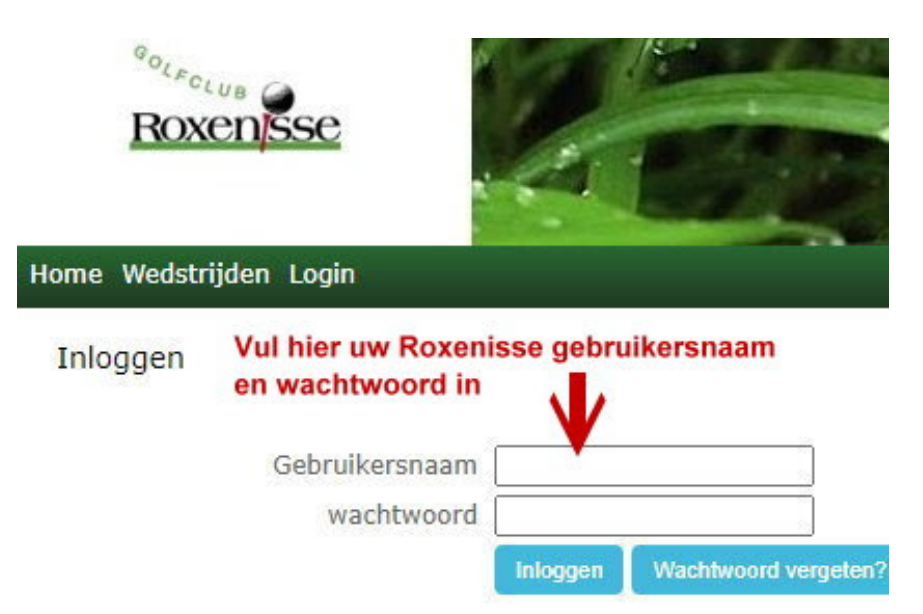

U logt nu in op uw persoonlijke omgeving en kunt direct een starttijd reserveren:

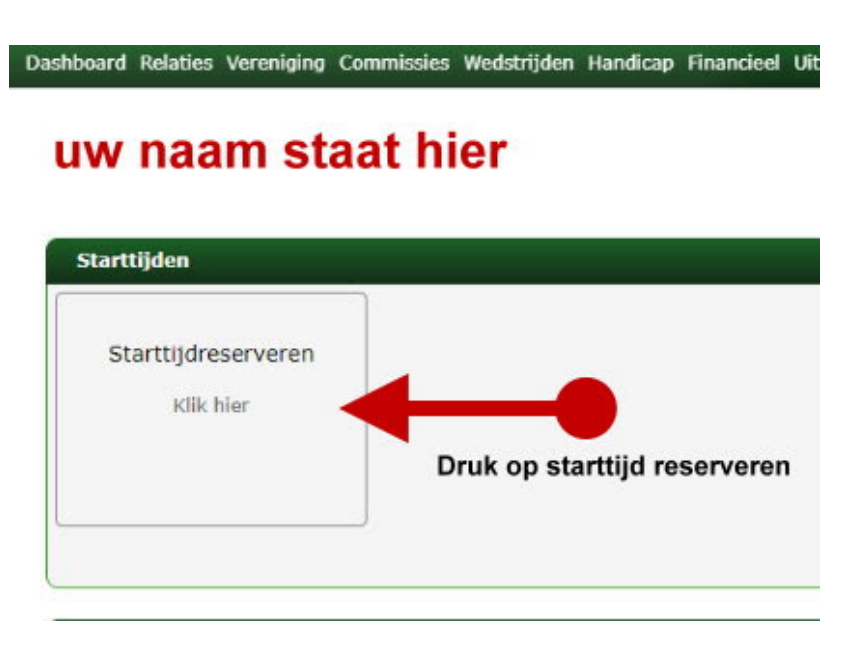

Hierna ziet u een volledig overzicht van de 18-holes en par-3 baan en de starttijden die beschikbaar zijn:

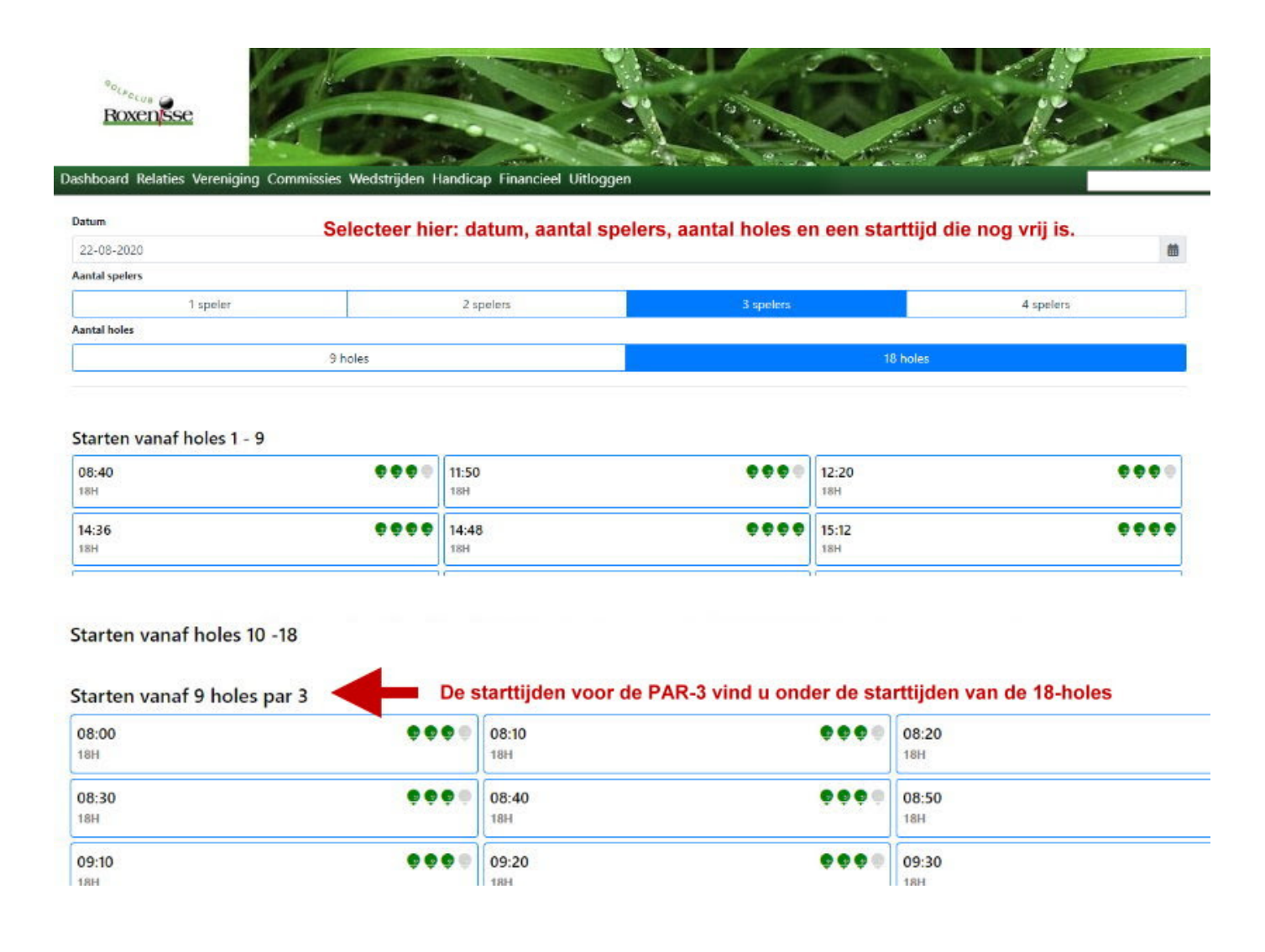

Nadat u een starttijd heeft gekozen krijgt u een overzicht en kunt u uw flightgenoten opgeven Wanneer u ziet dat u een verkeerde datum, starttijd, aantal holes of de holes die u had willen gaan spelen dan kunt u terug en opnieuw uw keuze maken.

| DashBoa                       | rd Terug Opslaan       |                                             | Lid                                                                                    | ×           |
|-------------------------------|------------------------|---------------------------------------------|----------------------------------------------------------------------------------------|-------------|
| Datum                         | zat 22 aug 2020        |                                             | Naam                                                                                   |             |
| Tijd                          | 17:12                  |                                             | Gebraad (E.L.) Ewoud                                                                   | Selecteer < |
| Holes                         | holes 1 - 9 / holes 10 | - 18                                        | Gebraad (J.L.) Jacqueline                                                              | Selecteer   |
|                               |                        |                                             |                                                                                        |             |
| Speler1                       | Veger                  | ]                                           |                                                                                        |             |
| Speler1<br>Speler2            | Veger<br>gebr          | Wanneer u reserveer                         | rt ziet u uw naam terug bij SPELER 1.                                                  |             |
| Speler1<br>Speler2<br>Speler3 | Veger<br>gebr          | Wanneer u reserveer<br>Nu kunt u uw flightg | rt ziet u uw naam terug bij SPELER 1.<br>jenoten invullen bij SPELER 2, 3 en vanaf 13. | u SPELER 4. |
| Speler1<br>Speler2<br>Speler3 | Veger                  | Wanneer u reserveer<br>Nu kunt u uw flightg | rt ziet u uw naam terug bij SPELER 1.<br>jenoten invullen bij SPELER 2, 3 en vanaf 13. | u SPELER 4. |
| Speler1<br>Speler2<br>Speler3 | Veger<br>gebr          | Wanneer u reserveer<br>Nu kunt u uw flightg | rt ziet u uw naam terug bij SPELER 1.<br>genoten invullen bij SPELER 2, 3 en vanaf 13. | u SPELER 4. |

Zoals u in bovenstaande screenshot kunt zien is het belangrijk dat er een groot verschil is in de manier van invoeren van de naam van uw flightgenoot, is deze lid dan haalt u de naam op uit ons ledenbestand!

Wanneer u een greenfee-speler of introducé mee neemt dient u bij SPELER 2, 3 de volledige naam in te vullen, (het ledensysteem toont dan vanzelfsprekend geen selectie). Het ia <u>BELANGRIJK</u> dat u de inschrijving goed doet. Als u uw flightgenoot die lid is van GC Roxenisse niet uit het ledenbestand selecteert en gewoon invult zal deze speler aangemerkt worden als greenfee-speler, het kassasysteem zal hier dan ook een rekening voor maken wat natuurlijk niet de bedoeling is. U voorkomt wachttijden bij de receptie en wederzijdse ergernissen om dit zorgvuldig te doen, het is een kwestie van wennen.

Wilt u naderhand nog een speler aan uw flight toevoegen dan kan dit ook. Klik de starttijd aan waar u de speler zou willen toevoegen of verwijderen. Wanneer u een speler wilt verwijderen dan haalt u de betreffende naam weg en zet daar een vraagteken (?) voor in de plaats en klik op opslaan.

| Dashboard | Relaties              | Vereniging | Commissies     | Wedstrijden  | Handicar        |
|-----------|-----------------------|------------|----------------|--------------|-----------------|
| Bevesti   | g <mark>uw sta</mark> | rttijd     |                |              |                 |
| DashBoa   | ard Opsi              | aan Annu   | leren          |              |                 |
| Datum     | zat 22 a              | aug 2020   |                |              |                 |
| Tijd      | 16:48                 |            | / Wa           | nneer u een  |                 |
| Holes     | holes 1               | - 9 / hole | 5 10 - 18 flig | htgenoot ver | wijderd<br>haar |
| Speler1   | veger, g.             |            | naa            | m voor een   | liaai           |
| Speler2   | ?                     |            | vra            | agteken (?)  |                 |
| Speler3   | ?                     |            |                |              |                 |

Wanneer degene die reserveert zijn eigen naam verwijdert, zal de volledige flight verwijderd worden en de starttijd terug worden gegeven aan het systeem. Wanneer u klikt op annuleren en daarna op OK dan zal de reservering ook van uw dashboard verdwenen zijn. Wanneer u klaar bent met uw reservering vergeet dan niet uit te loggen.

| $\leftarrow \rightarrow$ | 0 ŵ A                                   | https://roxenisse.prowaregolf.nl/   | 'member/itgbookteetime                                   |    |           |   |
|--------------------------|-----------------------------------------|-------------------------------------|----------------------------------------------------------|----|-----------|---|
|                          |                                         |                                     | roxenisse.prowaregolf.nl vertelt<br>Annuleer reservering |    |           | - |
| °°,<br><b>R</b>          | oxensse                                 |                                     |                                                          | ок | Annuleren |   |
| Dashboard<br>Bevesti     | Relaties Vereniging C<br>g uw starttijd | Commissies Wedstrijden Handicap Fin | ancicel Uitloggen                                        |    |           |   |
| DashBoa<br>Datum         | ard Opsiaan Annulere                    | en e                                |                                                          |    |           |   |
| Tijd                     | 16:48                                   |                                     |                                                          |    |           |   |
| Holes                    | holes 1 - 9 / holes 1                   | 10 - 18                             |                                                          |    |           |   |
| Speler1                  | veger, g.                               |                                     |                                                          |    |           |   |
| Speler2                  | ?                                       |                                     |                                                          |    |           |   |
| Speler3                  | ?                                       |                                     |                                                          |    |           |   |
|                          |                                         |                                     |                                                          |    |           |   |

Wanneer u klaar bent met uw reservering vergeet dan niet uit te loggen.

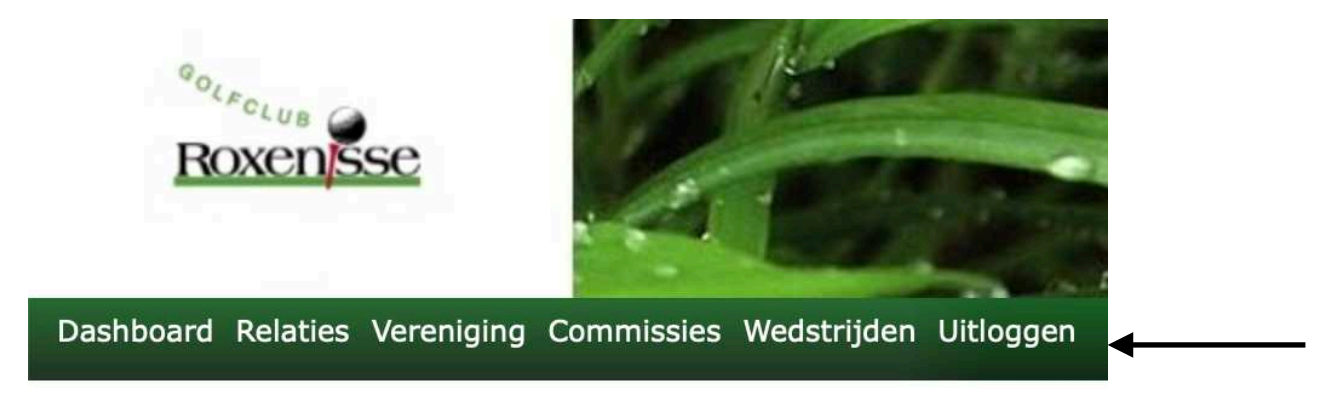

Helaas hebben we geen mogelijkheid om met de reservering aan te geven of u gebruik wilt maken van uw Handycart of Buggy, wilt u deze reserveren bel dan naar Golfbaan Catharinenburg <u>tel.nr</u>. 0187-605060 optie 1.

Wanneer er **OOPS?** op uw scherm verschijn bij het opnieuw inloggen, leeg dan eerst uw geheugen van de webbrowser.

Wij hopen dat deze instructies u gaan helpen om makkelijker uw weg te vinden in het reserveringstraject.